## 令和7年度大阪府認定調查員研修(新規研修)

# 「Leaf Lightning」 受講申込画面の操作方法

パソコン(Microsoft Edge)から受講した場合の画面をご説明します。 タブレット等を使用する場合は、画面のデザイン等が異なります。

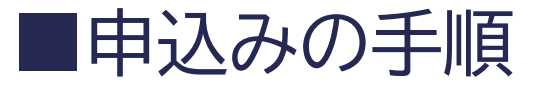

#### 大阪府公式ホームページ上の【大阪府認定調査員研修(新規研修)について】 にある下記リンク先の「Leaf Lightning」内において、研修の受講申込及び 受講を行います。

### 大阪府認定調査員(新規研修)お申込みはこちらをクリック

URL: https://osakafu-ninteityousain-shinkikensyu-lightning.leaf-hrm.jp/open\_seminars

## 大阪府認定調査員研修(新規研修)の申込方法(1)

#### • 利用される方は、まず「利用者登録」を行ってください。

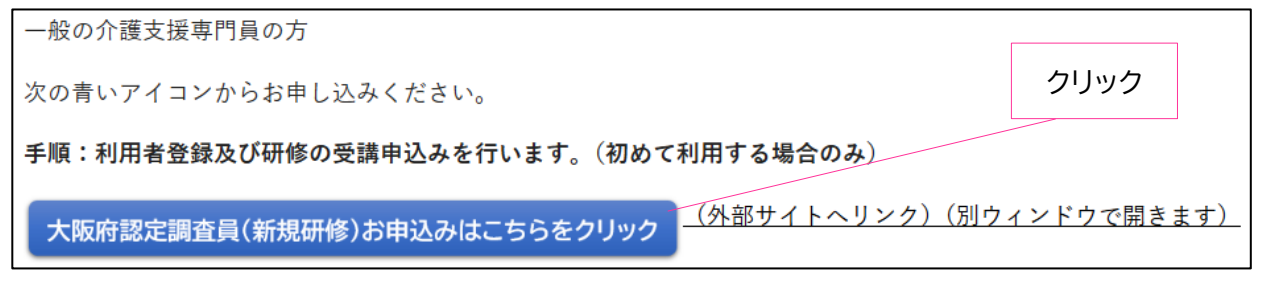

되 研修検索

「\*」(半角アスタリスク)を入れて検索可能です。例:インソース→イン\*ス

| Q 検索条件        |                           |     | 「申込」ボ  | <b>、</b> タンをクリック |   |
|---------------|---------------------------|-----|--------|------------------|---|
| 研修名           |                           |     | 実施日    | 2025/04/18 ~     |   |
| 研修グループ名       |                           |     | 研修コード  |                  |   |
| 研修会場名         |                           |     | 研修内容   |                  |   |
| 開催地           |                           | ~   | 研修付加情報 |                  | ~ |
|               |                           |     |        |                  |   |
|               | 検索                        |     |        | 検索解除             |   |
|               |                           |     |        |                  |   |
| ☷ 検索結果        |                           |     |        |                  |   |
| 実施日四          | 研修名                       | 会場名 | 申込状況   | 电 申込             |   |
| 2025/04/02(水) | 大阪府認定調査員研修【新<br>規研修(第1期)】 |     | -      | 申込               |   |
|               |                           |     |        |                  |   |

## 大阪府認定調査員研修(新規研修)の申込方法(2) 。\*は入力必須です。!\_\_\_!は該当する場合に入力してください。

#### 💶 研修情報

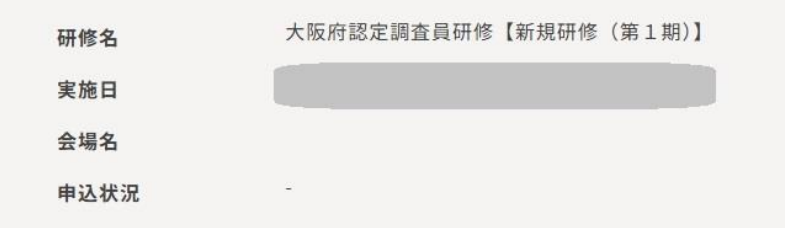

#### <mark>と</mark> ご本人様情報入力

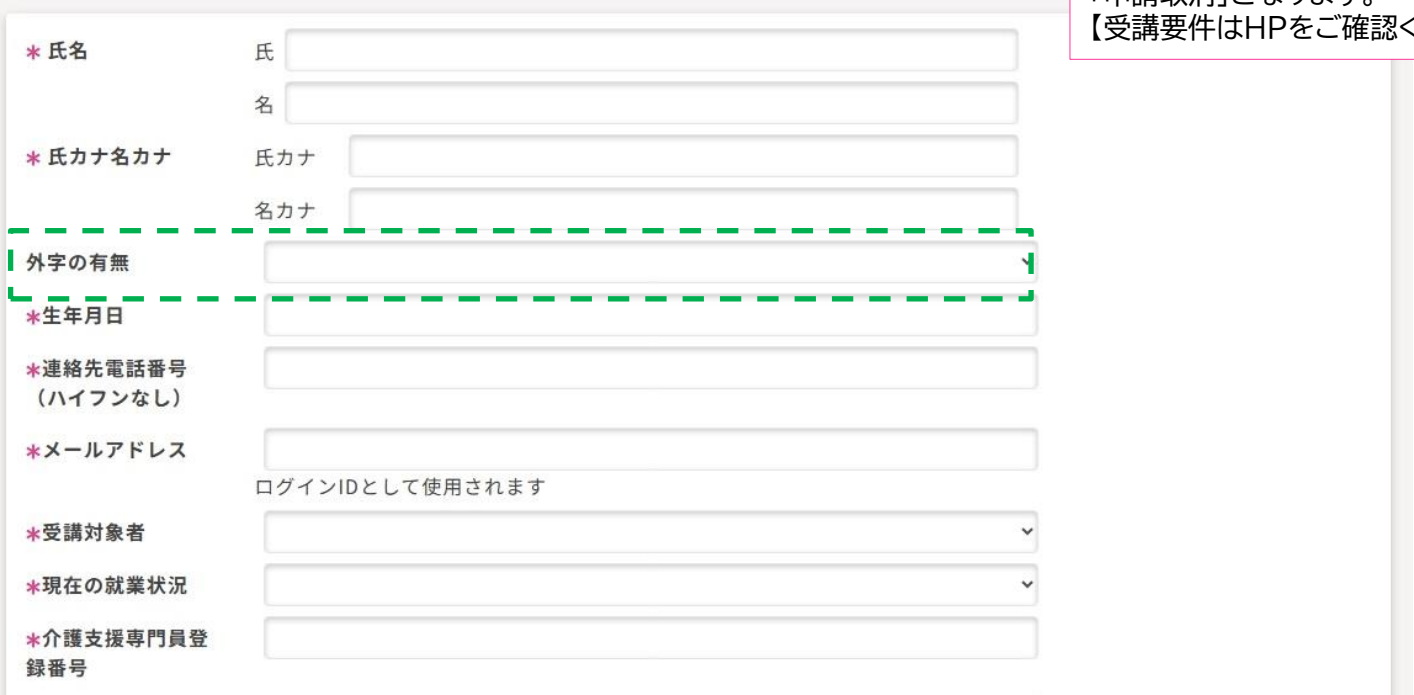

受講要件が確認できない場合は 「申請取消」となります。 【受講要件はHPをご確認ください】

### 大阪府認定調査員研修(新規研修)の申込方法(3)

### ○ \* は入力必須です。 [\_\_] は該当する場合に入力してください。

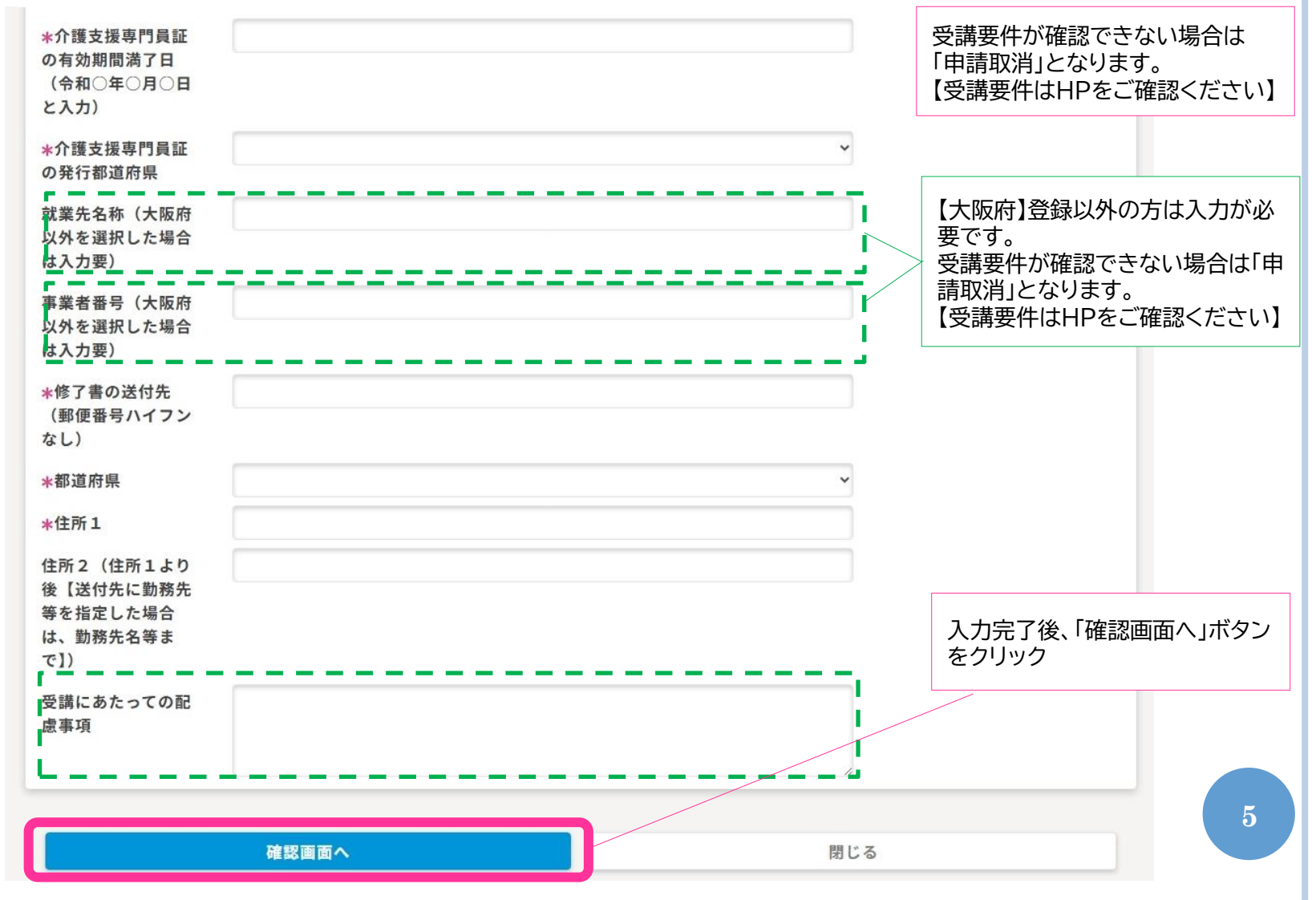

## 大阪府認定調査員研修(新規研修)の申込方法(4)

#### <mark>ニ</mark> ご本人様情報

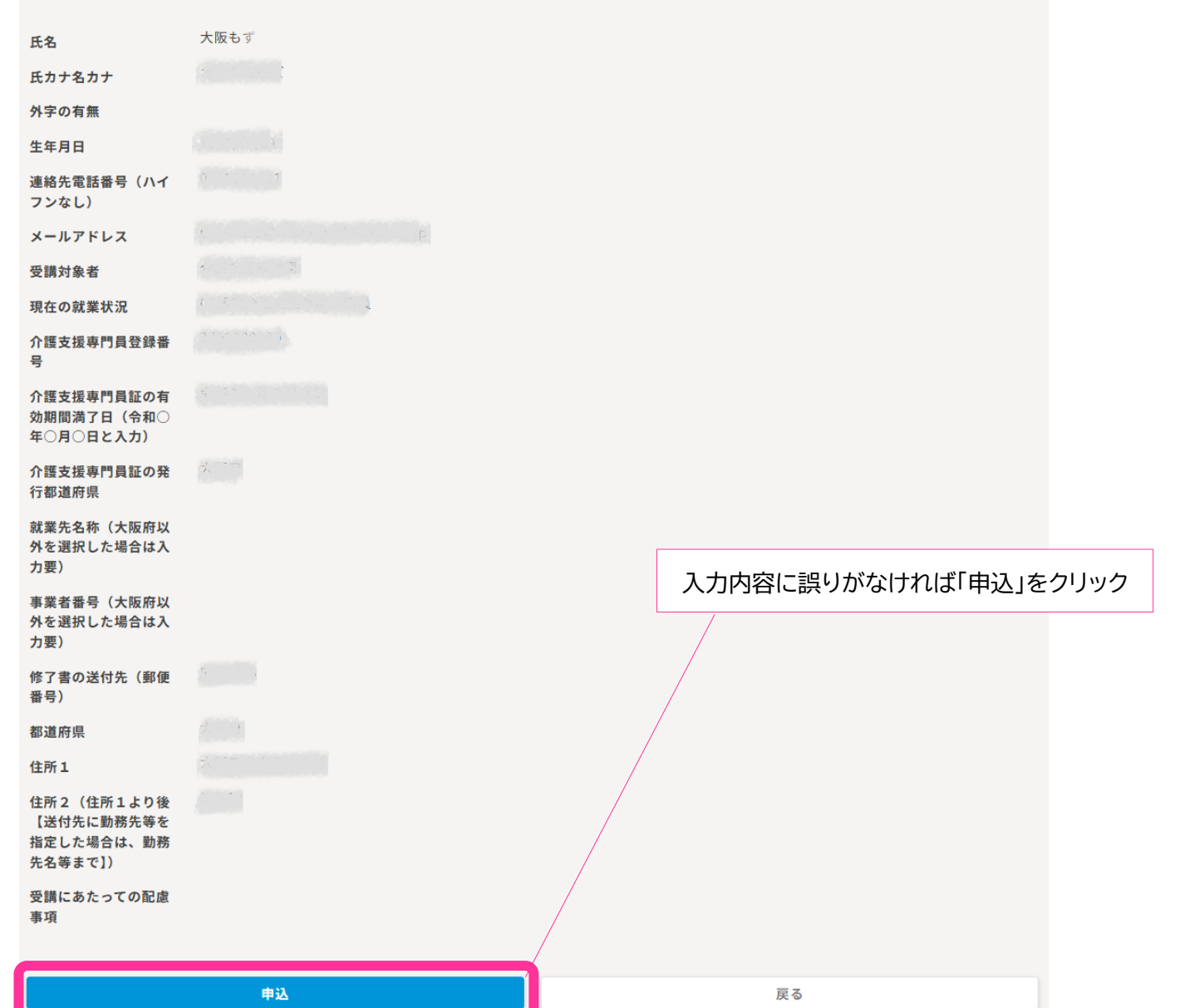

## 大阪府認定調査員研修(新規研修)の申込方法(5)

申込及びユーザー登録が完了です。

「閉じる」をクリックし、メールが届いているか確認してください。
※まだ受講は確定しておりません。申込受付メールの指示に従ってください。

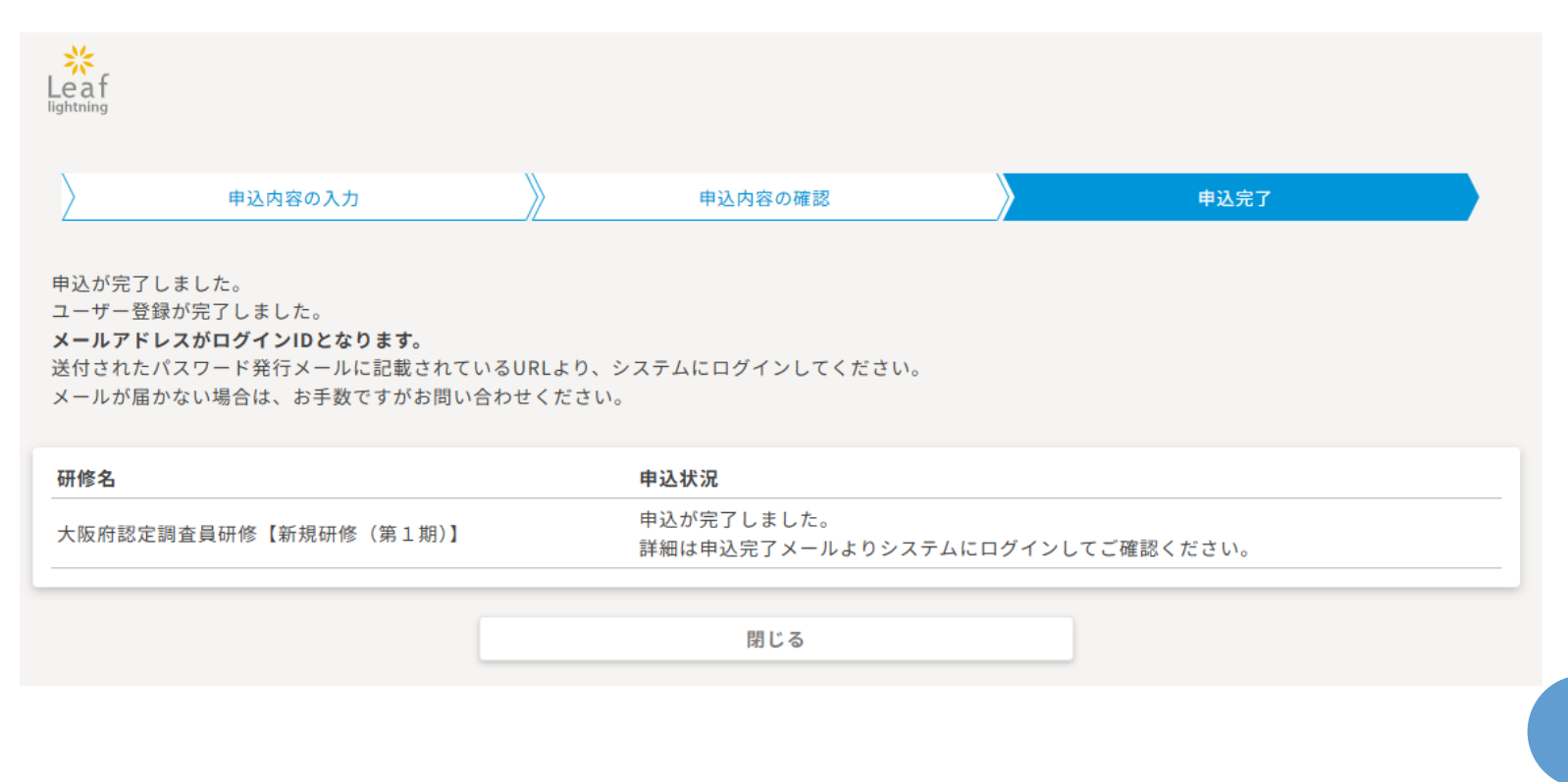

#### 大阪府認定調査員研修(新規研修)の申込方法(6) 次の2件のメールが送付されます。 パスワードを発行しました【Response periodLeafLightning】 LeafLightning管理者 <noreply@mail1.leaf-hrm.jp> 宛先 🖸 💳 💻 介護支援専門員 大阪 もず 様 いつも大変お世話になっております。 LeafLightning 管理者です。 「大阪府認定調査員研修【新規研修(第1期)】」の研修申込を受付しました パスワードを発行いたしましたので、お知らせいたします。 大阪府介護支援課認定調査員研修担当 <noreply@mail1.leaf-hrm.jp> 宛先 ⊘■■■ ■■ 介護支援専門員 パスワード:-= =- - = 大阪もず 様 以下研修の申込を受付しました。 以下のURLよりログインしてください。 ※必ずご確認ください※ 本研修は、別途、研修担当者の承認が必要です。 LeafLightning管理者よりパスワードが発行されますので、 ログインを行い承認申請に必要な「介護支援専門員証」の写しの 提出方法についてご入力ください。 研修名 :大阪府認定調査員研修【新規研修(第1期)】 開催日時:2025/4/2(水) ~ 現在の状況は以下のシステムからご確認いただけます。

パスワード発行がされたメールに記載のURLよりログインしてください。
※まだ、受講は確定しておりません。

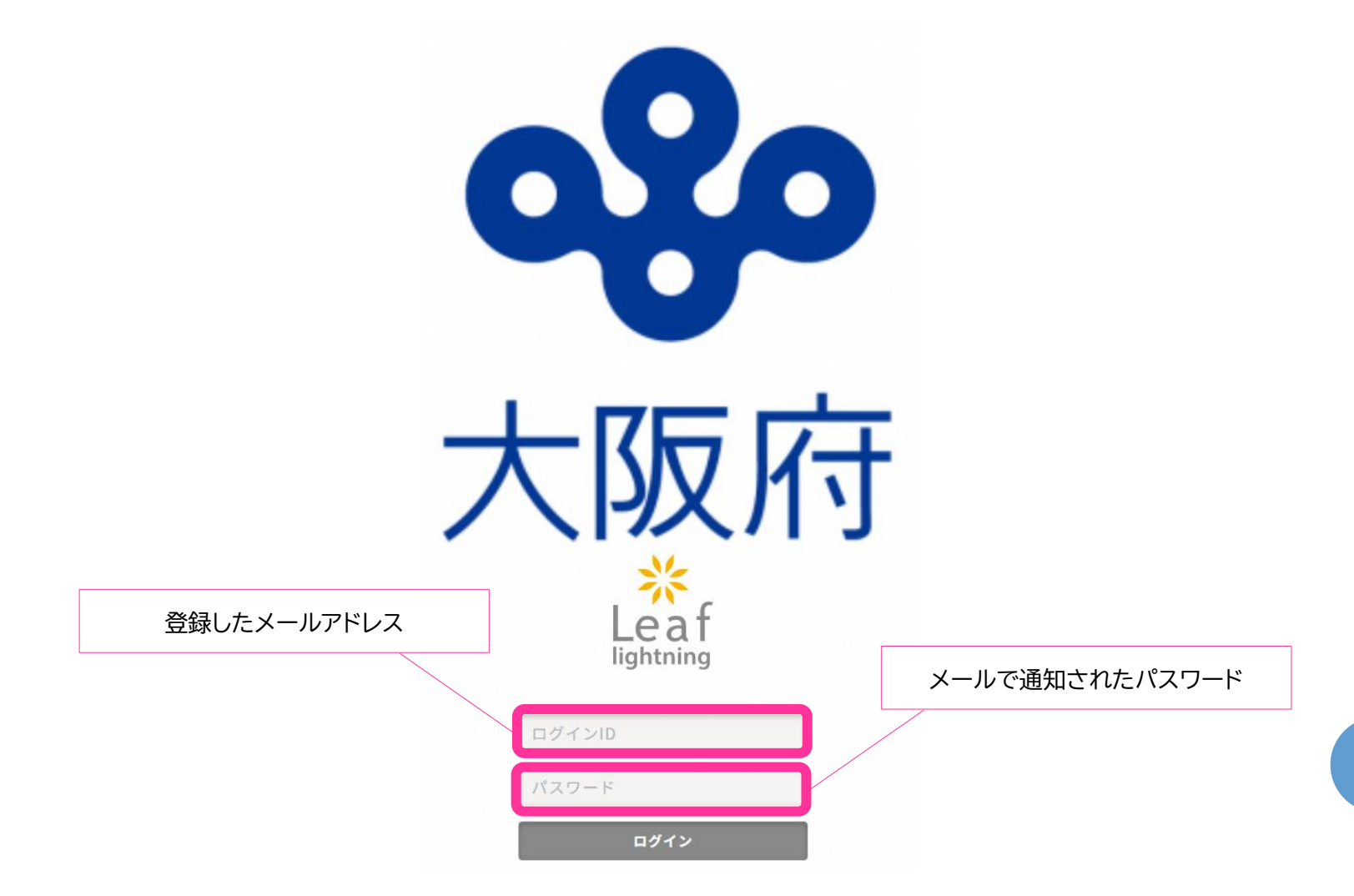

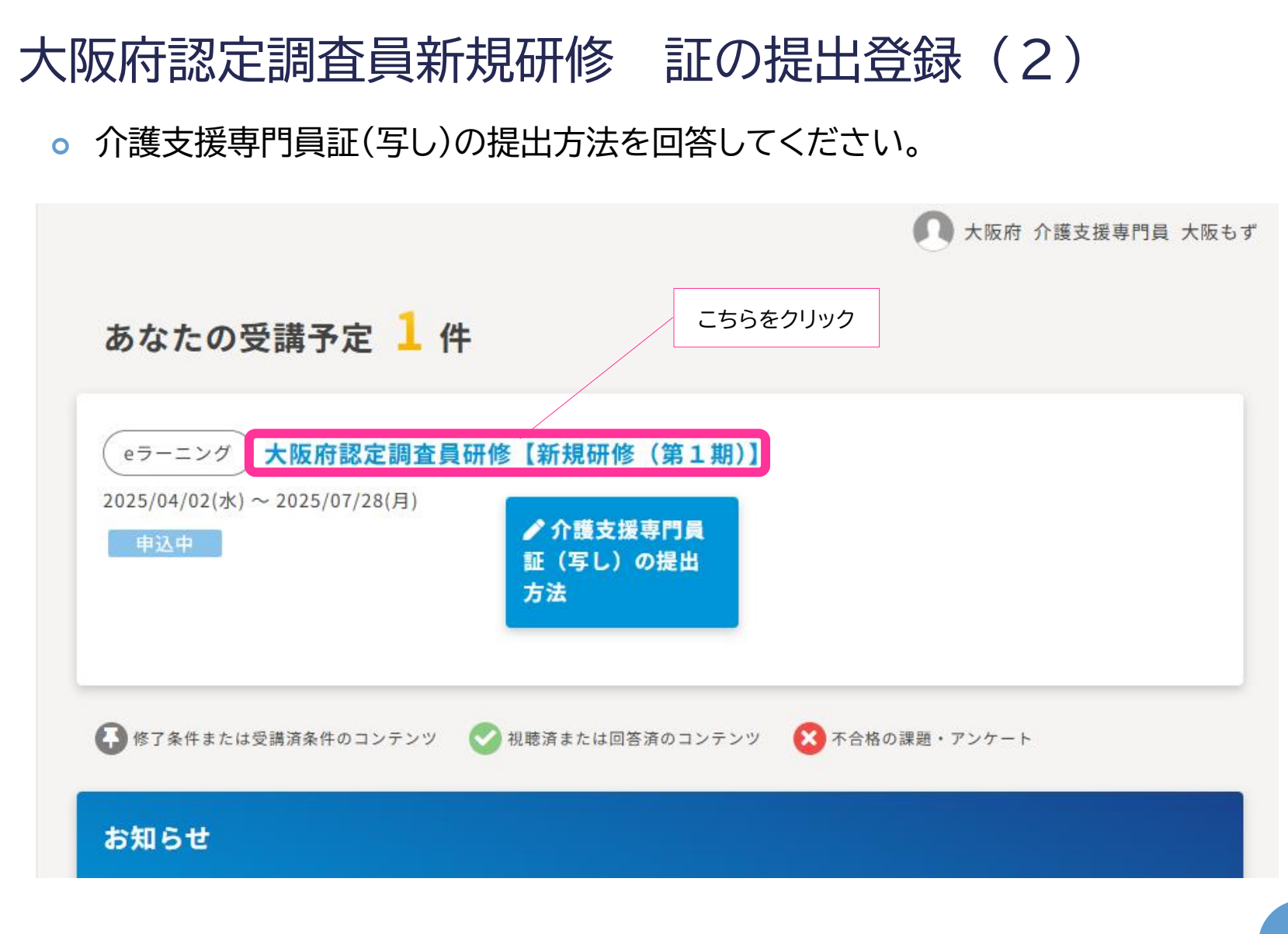

#### ○ 画面を下にスクロールすると「課題・アンケート」があります。

|                      |                                      |                                                                                                    | 🚺 大阪府 介護支援専門員 大阪もず                |
|----------------------|--------------------------------------|----------------------------------------------------------------------------------------------------|-----------------------------------|
| eラーニング 申録            | 込中 管理者承認有                            |                                                                                                    | 戻る                                |
| 大阪府認定調               | 查員研修【新規                              | 現研修(第1期)】 ☆                                                                                          |                                   |
| 📋 2025/04/02(水)~2    | 025/07/28(月)                         |                                                                                                    |                                   |
| 認定調査に従事す<br>認定調査を実施す | る者が要介護認定及<br>るために必要な知識               | び要支援認定(以下、「要介護認定等」という。<br>、技能を修得及び向上させることを目的とし、                                                      | )における公平・公正かつ適切な<br>eラーニング方式で実施する。 |
| 受講をやめる               |                                      |                                                                                                    |                                   |
| 受講済となる条件             | 動画「第1章<br>動画「第1章<br>動画「第2章<br>動画「第2章 | 認定調査の基本的な考え方」の視聴完了<br>認定調査の基本的な考え方」の視聴完了<br>3つの評価軸」の視聴完了<br>3つの評価軸」の視聴完了                             | 「回答」ボタンをクリック                      |
|                      | 動画「第2章<br>動画「第3章<br>動画「第3章<br>動画「第3章 | 3 つの評価軸」の視聴完了<br>介護認定審査会の手順と特記事項の書き方」の視聴気<br>介護認定審査会の手順と特記事項の書き方」の視聴気<br>介護認定審査会の手順と特記事項の書き方」の視聴気    |                                   |
|                      | 動画「第3章<br>動画「第3章<br>動画「第4章           | 介護認定審査会の手順と特記事項の書き方」の視聴気<br>介護認定審査会の手順と特記事項の書き方」の視聴気<br>一次判定ソフトの役割と仕組み」の視聴完了<br>一次判定ソフトの役割と仕組み」の視聴完了 |                                   |
| 課題・アンケート             |                                      |                                                                                                    |                                   |
|                      | 証(宮」)の提出す                            | 法                                                                                                    |                                   |

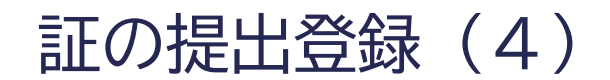

#### • 提出方法の回答画面

一時保存

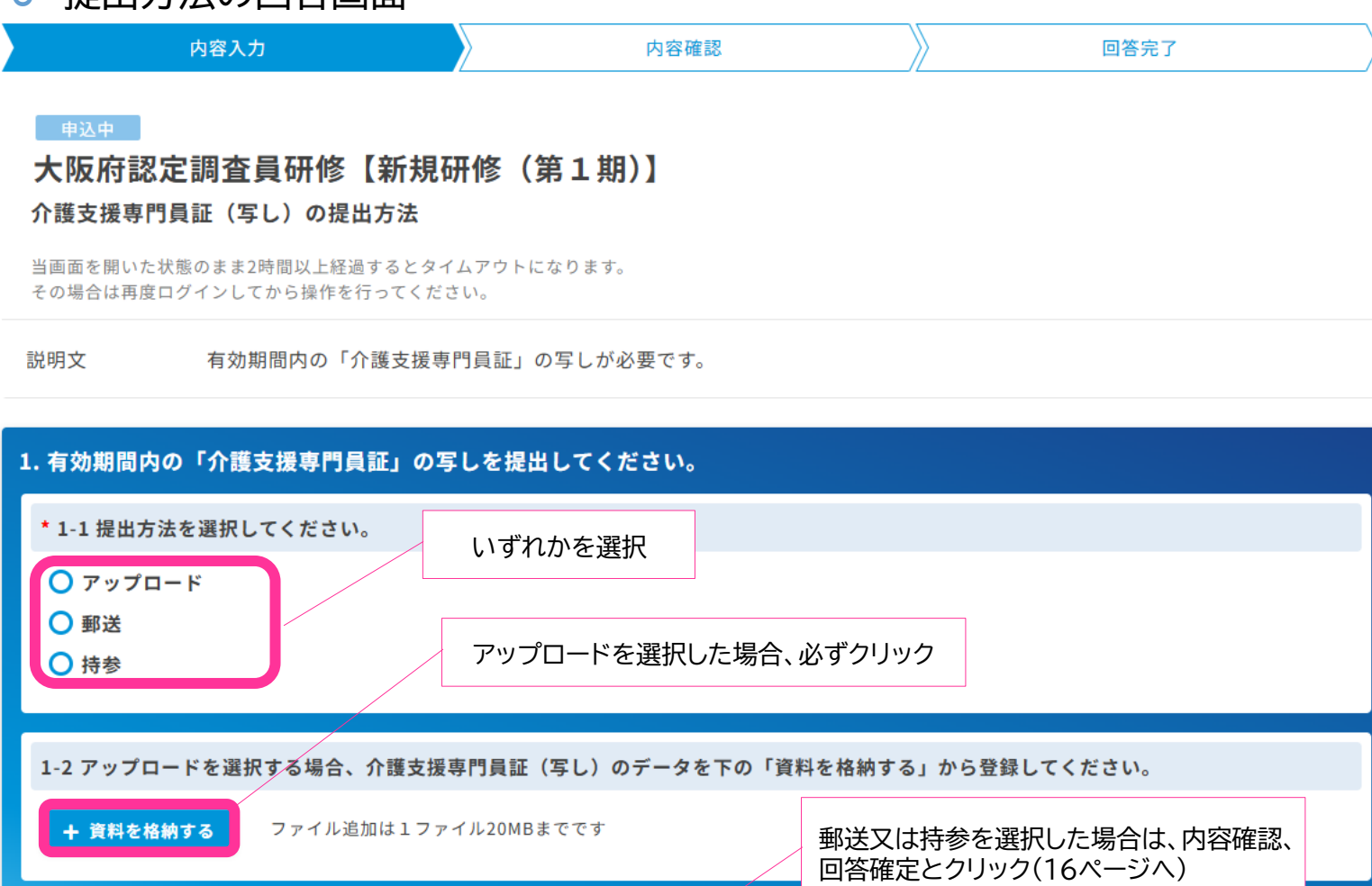

内容確認

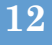

戻る

13

• +資料を格納する場合

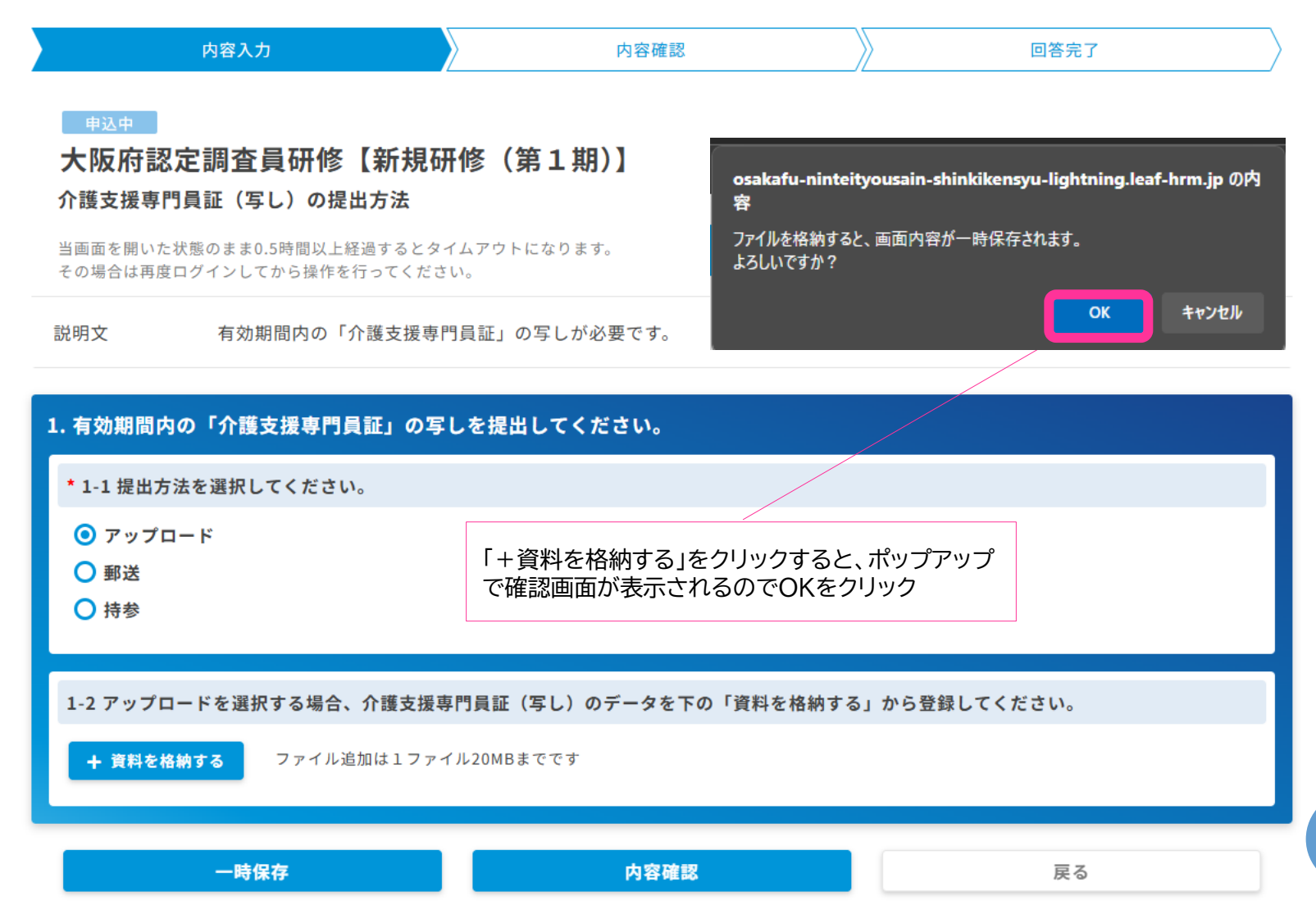

#### +資料を格納する場合 💽 盟く ✓ ひ 素材:ホームページ用の検索 م 内容入力 内容確認 新しいフォルダー 🖽 👻 🔟 整理▼ ? 名前 更新日時 種類 2025/04/17 17:15 PNG 7 2025/04/16 11:55 PNG 7 大阪府認定調査員研修【新規研修(第1期)】 PNG 7 2025/04/15 9:56 4 1 1 1 2025/04/17 17:12 Micros 介護支援専門員証(写し)の提出方法 ショートナ 2025/04/15 9:51 Y. **b m m** 当画面を開いた状態のまま0.5時間以上経過するとタイムアウトになります。 その場合は再度ログインしてから操作を行ってください。 🏝 n 🐽 n' n n n' = 説明文 有効期間内の「介護支援専門員証」の写しが必要です。 💣 ネットワーク 🔜 U0000004-04 🖉 🛃 1. 有効期間内の「介護支援専門員証」の写しを提出してください。 ファイル名(N): すべてのファイル (\*.\*) モバイルからアップロード 開く(O) -キャンセル \*1-1提出方法を選択してください。 ◎ アップロード ご自身の端末内のファイルが表示されるので、 ○ 郵送 アップロードするデータを選んで「開く」をクリック 1-2 アップロードを選択する場合、介護支援専門員証(写し)のデータを下の「資料を格納する」から登録してください。 ファイル追加は1ファイル20MBまでです + 資料を格納する 14 一時保存 内容確認 戻る

#### ○ +資料を格納する場合

#### 申込中

#### 大阪府認定調査員研修【新規研修(第1期)】 介護支援専門員証(写し)の提出方法

当画面を開いた状態のまま2時間以上経過するとタイムアウトになります。 その場合は再度ログインしてから操作を行ってください。

説明文 有効期間内の「介護支援専門員証」の写しが必要です。

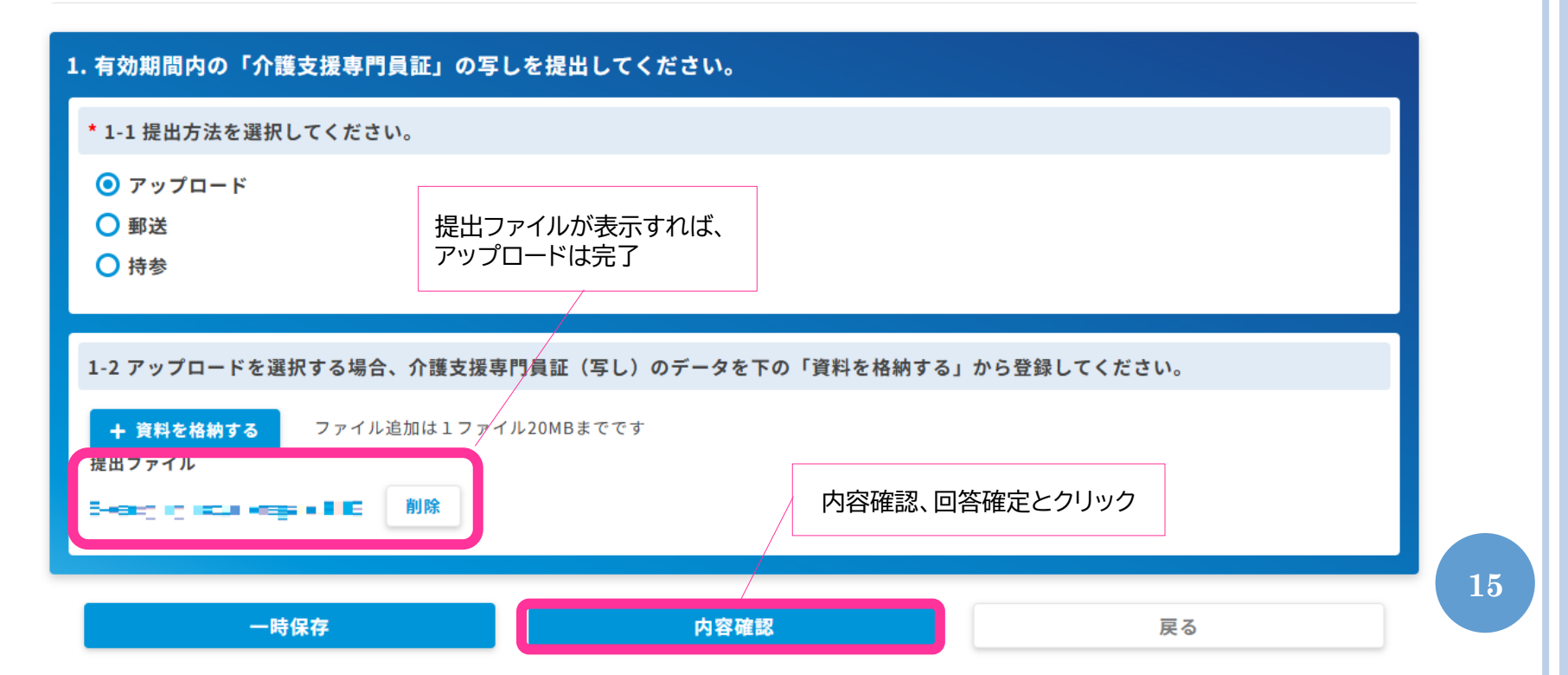

> 受講申込は完了です。承認メール受信後、研修を開始してください。

| 内容入力                                      | 内容確認                                                       | 回答完了          |
|-------------------------------------------|------------------------------------------------------------|---------------|
| 申込中<br>大阪府認定調査員研修【新規<br>介護支援専門員証(写し)の提出方法 | <b>祝研修(第1期)】</b>                                           |               |
|                                           | 回答が完了しました。                                                 |               |
|                                           | ブラウザの戻るボタンは使わないでください。                                      |               |
|                                           | 閉じる                                                        |               |
| 「大阪府                                      | 認定調査員研修【新規研修(第1期)】」受講                                      | 確定のご連絡        |
|                                           | 、阪府介護支援課認定調査員研修担当 <noreply@mail1<br>洗 ♀</noreply@mail1<br> | .leaf-hrm.jp> |
| 21) 読又抜号<br>大阪もず                          | 19月 様                                                      |               |
|                                           | 1944<br>1                                                  |               |
| お申込みい                                     | ただいた以下研修の受講が承認され、確定いたしました。                                 |               |
| 研修名 :<br>開催日時:                            | 大阪府認定調査員研修【新規研修(第1期)】<br>2025/4/20(日) ~                    |               |